# SUCCESSFACTORS FEATURES

Michael Almond, SAP SuccessFactors - January 2016

OI Theme Creator

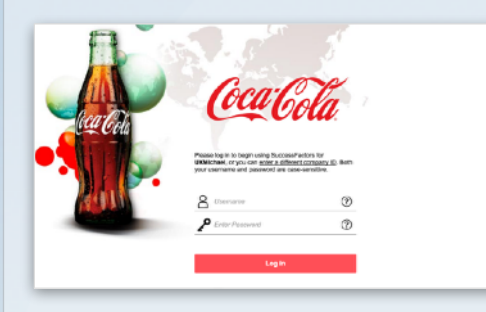

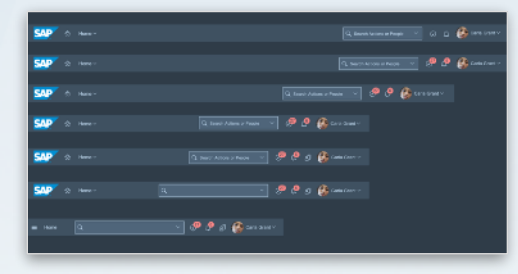

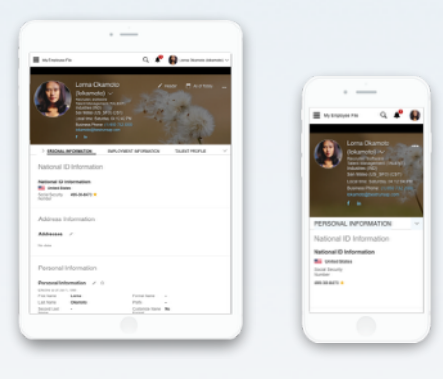

# Pronounce My Name

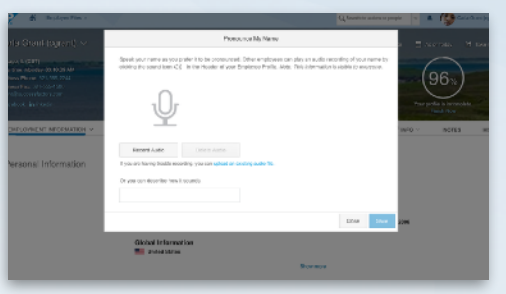

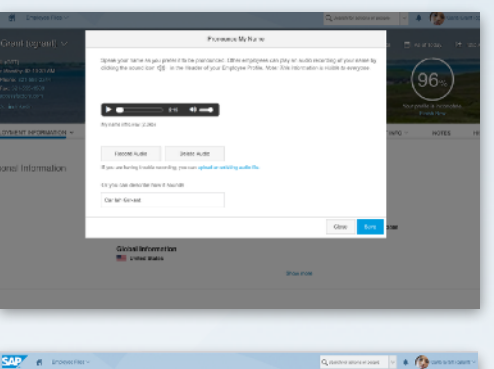

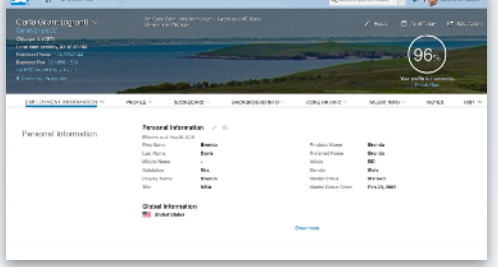

# Q Action People Search Q Search for actions or people $\sim$ You can search for: Action keywords, such as "address", "goal", or "badge". 8 Employee name

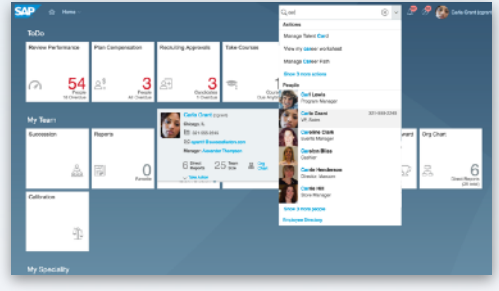

### O UI Theme Creator

The SuccessFactors UI Theme Creator is a browser-based tool that allows Admins to apply custom or preselected visual design styles to their instances of SuccessFactors User Interface.

- Worked with UI Commons, the front-end engineering team responsible for all UI Technologies, in the design and build-out of the tool, as well as on-going functionality updates in the form of new features and enhancements.
- Continue to serve as the product owner and expert on all issues related to theming.
- Feature is consistently cited by sales people as one of the top factors in winning competitive sales engagements.

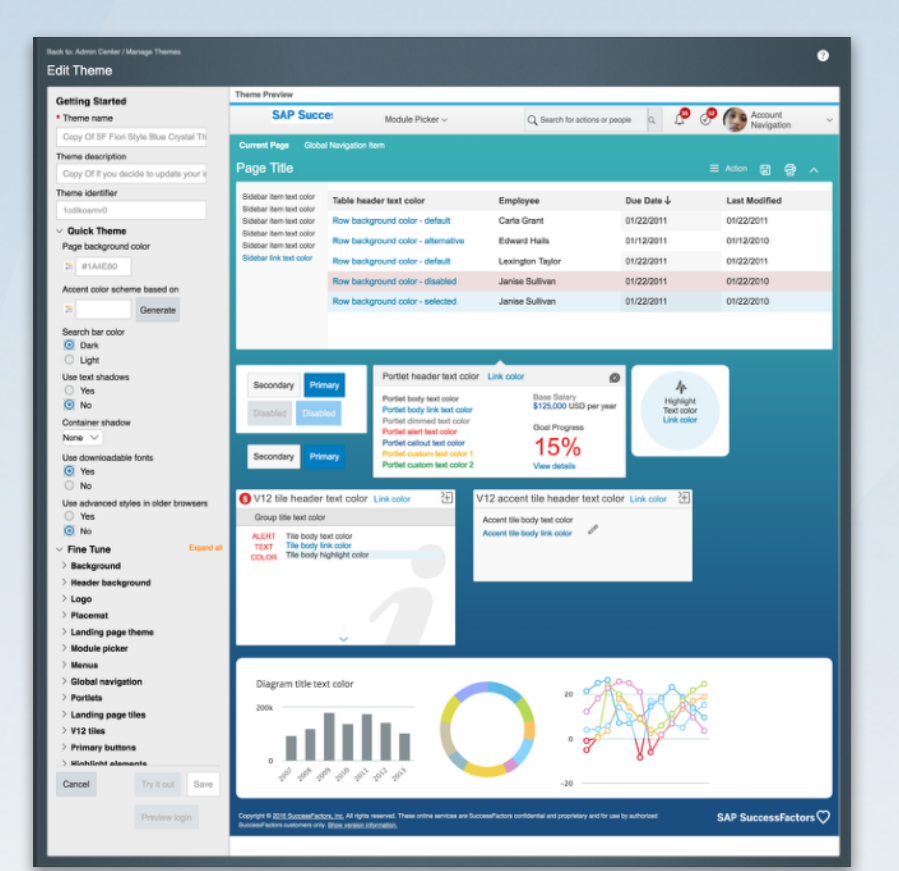

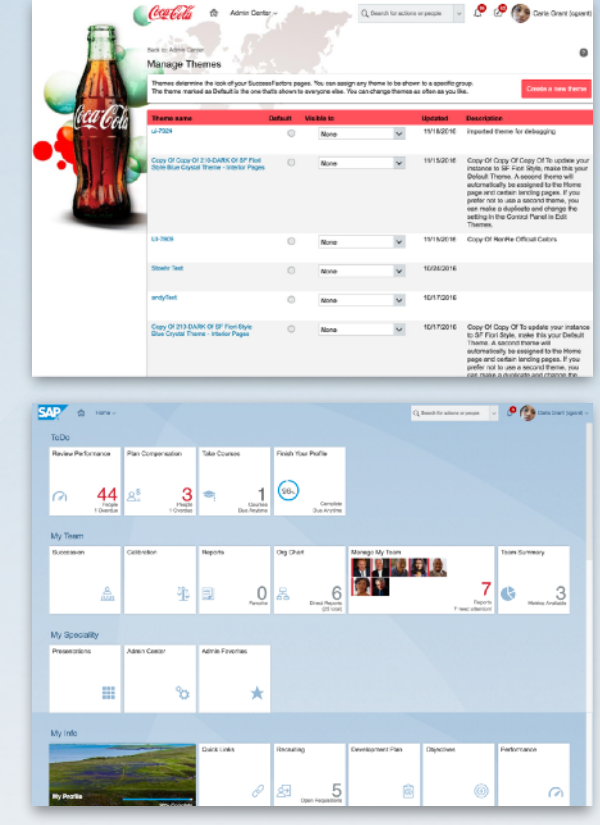

## UI Theme Creator

- Consulted directly with customers and/or sales teams in order to provide highly effective branded themes that matched or were very similar to their existing company branding.
- Themes proved to be of the highest value to sales people when engaged in competitive sales pitches.

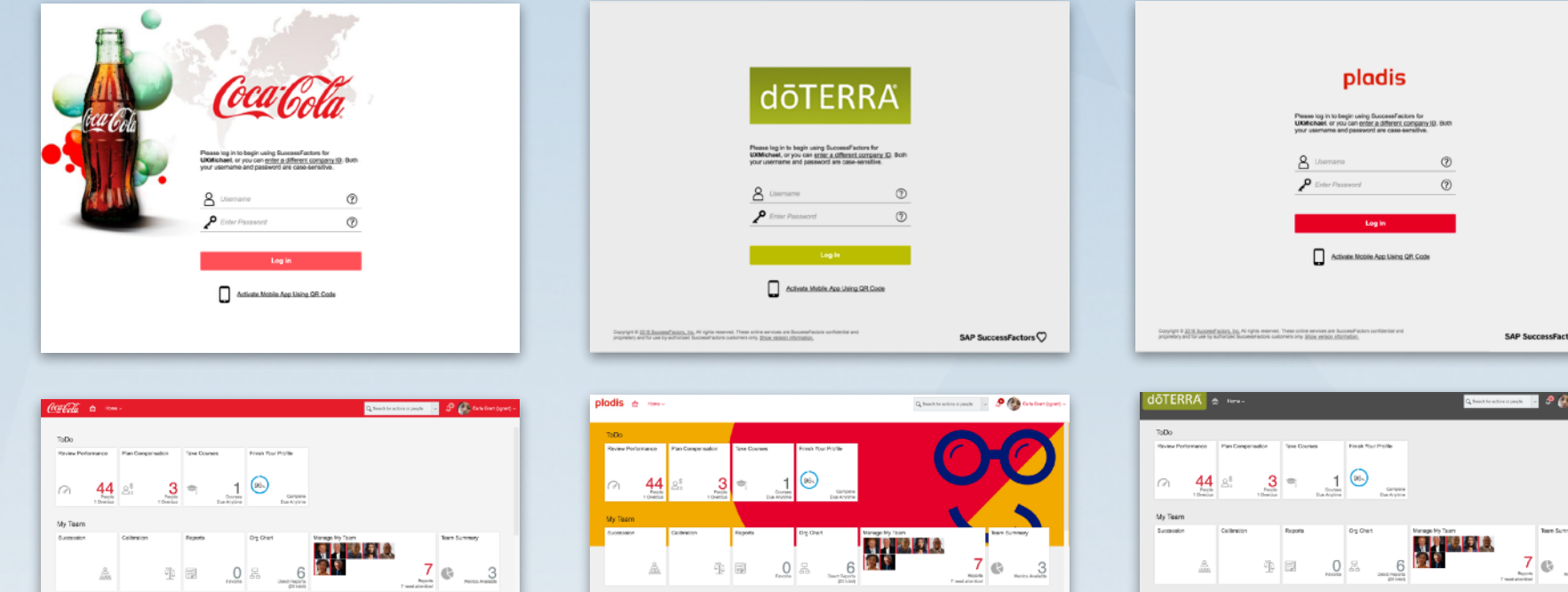

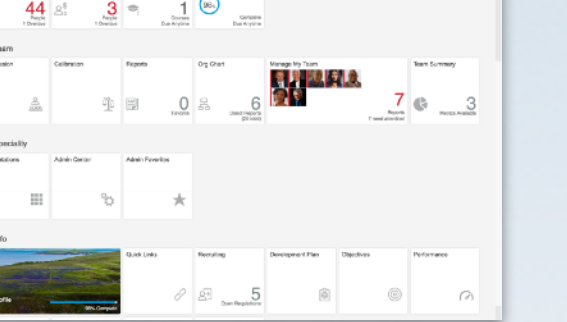

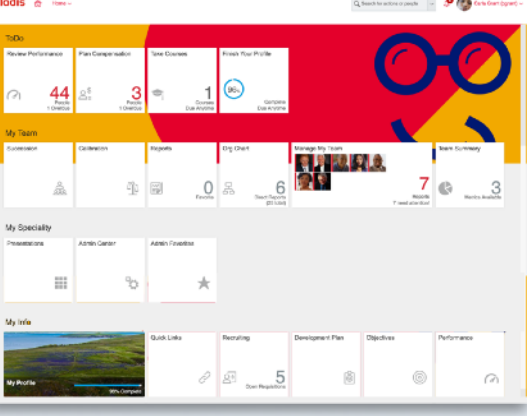

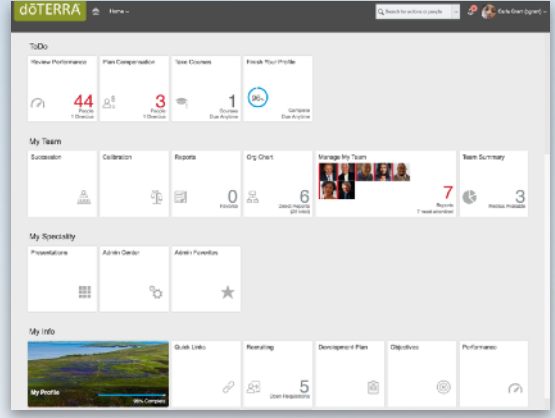

## O UI Theme Creator

- Consulted directly with customers and/or sales teams in order to provide highly effective branded themes that matched or were very similar to their existing company branding.
- Themes proved to be of the highest value to sales people when engaged in competitive sales pitches.

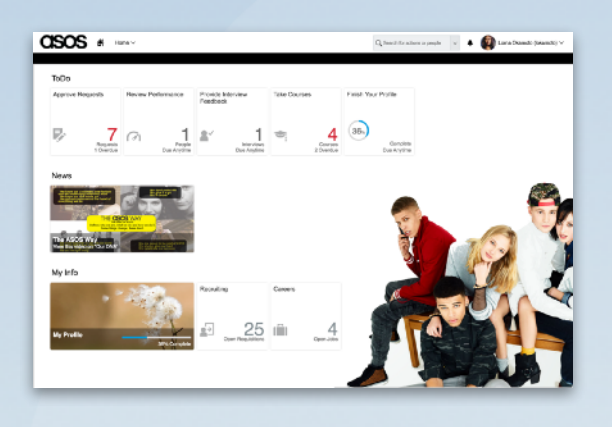

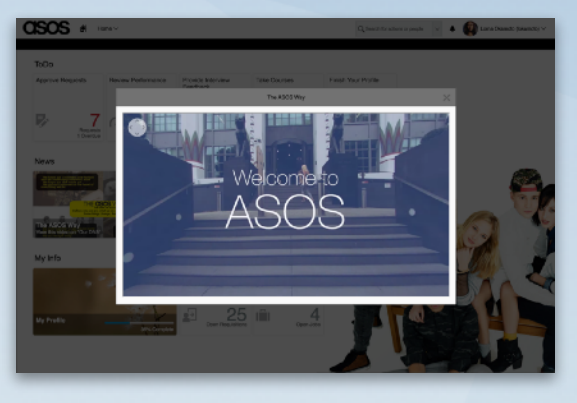

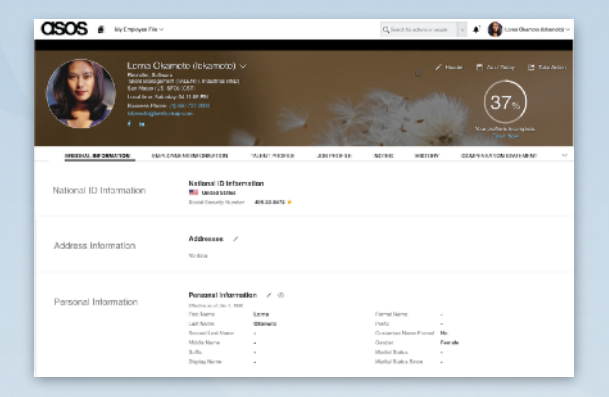

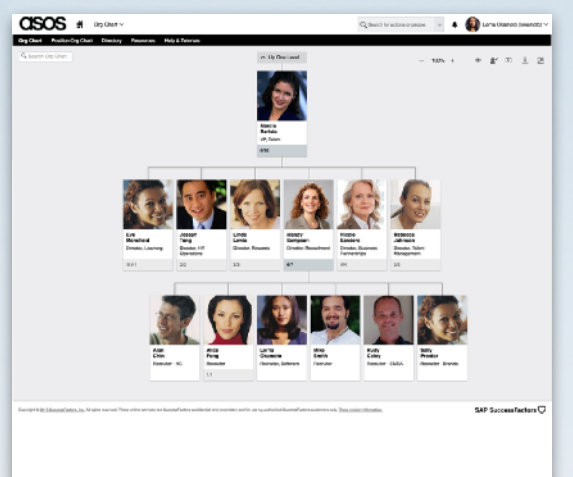

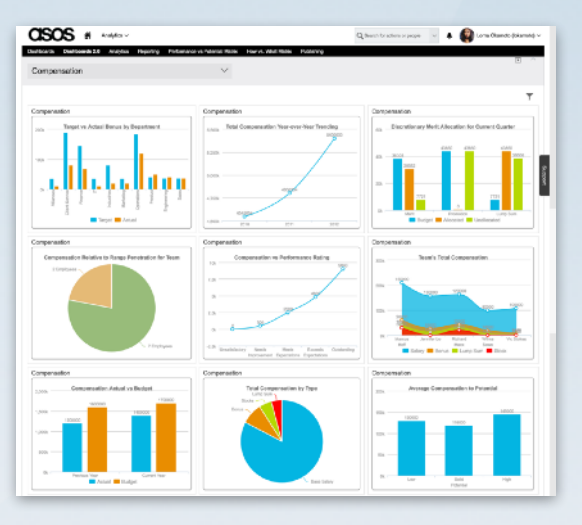

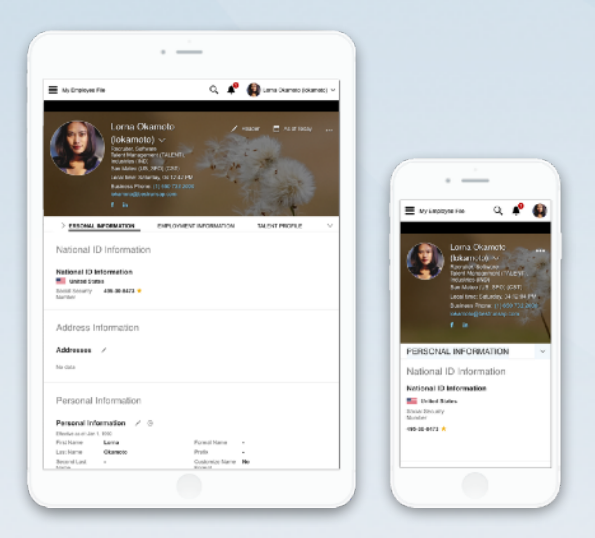

## O UI Theme Creator

- Two high-contrast themes were created in order to address Accessibility issues. One has black text and icons on white background and the other has white or brightly colored text and icons on black background.
- These were made available to the individual user (employee) in the Accessibility Settings section on the Options Page.

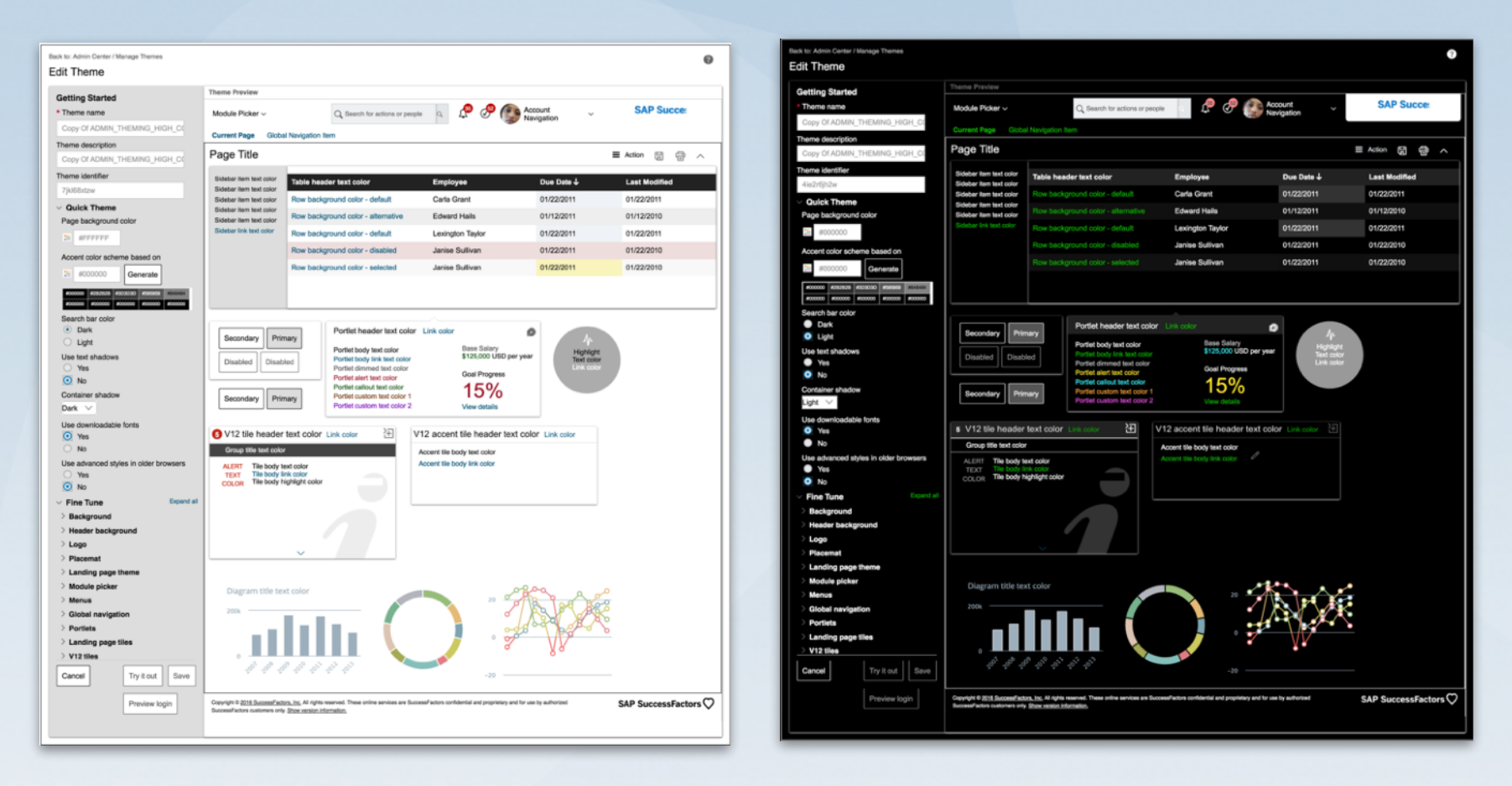

**User Story:** Carla would like her fellow employees to pronounce her name correctly. Her manager tells her about a new feature in her Employee Profile that can help. Carla clicks the tile on the Home Page that says "Finish Your Profile".

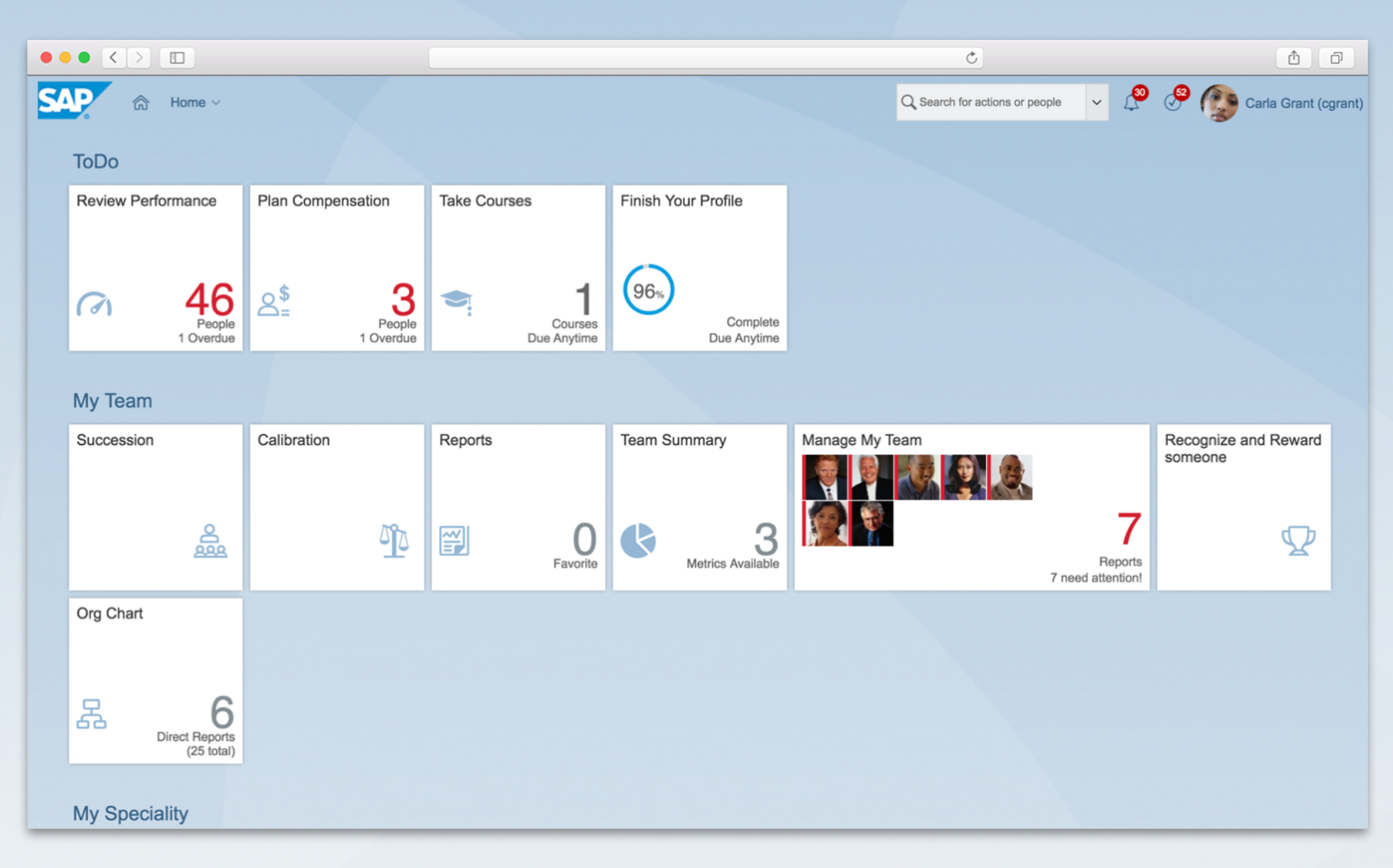

Carla clicks the edit "Header" control on her Profile page. She selects "Pronounce My Name" from the menu.

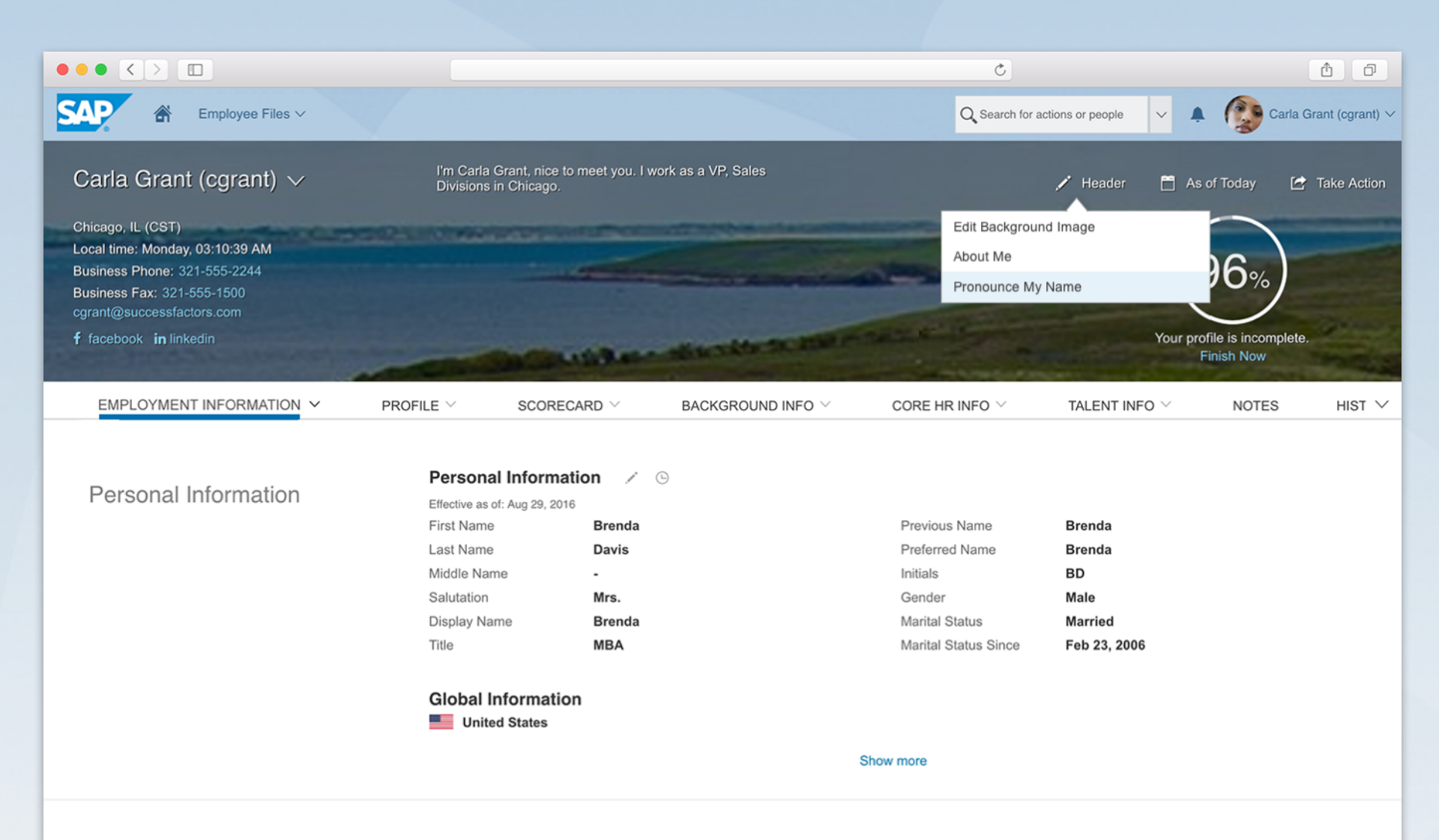

This opens a window with a simple interface she can use to record her name as she would like others to pronounce it.

|                                                                                                    | ٢                                                                                                    | <b>1</b>                                         |
|----------------------------------------------------------------------------------------------------|----------------------------------------------------------------------------------------------------|--------------------------------------------------|
| SAP & Employee Files ~                                                                                                    | Q Search for actions or pe                                                                                                    | ople 🗸 🌲 🕼 Carla Grant (cgrant) 🗸                |
| Carla Grant (cgrant) 🗸                                                                                                    | Pronounce My Name                                                                                                    | er  🗂 As of Today 🖆 Take Action                  |
| Chicago, IL (CST)<br>Local time: Monday, 03:10:39 AM<br>Business Phone: 321-555-2244<br>Business Fax: 321-555-1500<br>cgrant@successfactors.com<br>f facebook in linkedin | Speak your name as you prefer it to be pronounced. Other employees can play an audio recording of your name by clicking the sound icon (1) in the Header of your Employee Profile. <i>Note: This information is visible to everyone</i> . | 96%<br>Your profile is incomplete.<br>Finish Now |
|                                                                                                    |                                                                                                    | INFO $\lor$ NOTES HIST $\checkmark$              |
| Personal Information                                                                                                    | Record Audio         Delete Audio           If you are having trouble recording, you can upload an existing audio file.                                                                                                    |                                                  |
|                                                                                                    | Or you can describe how it sounds                                                                                                    |                                                  |
|                                                                                                    | Close Save                                                                                                    | 2006                                             |
|                                                                                                    | Global Information United States                                                                                                    |                                                  |
|                                                                                                    | Show more                                                                                                    |                                                  |
|                                                                                                    |                                                                                                    |                                                  |

Carla has recorded her name. She can preview it, re-record it, or if she is satisfied, click "Save".

|                                                                                                    |                                                                                                    |                                                                                       | C                                                |                             | ê đ                    |
|----------------------------------------------------------------------------------------------------|----------------------------------------------------------------------------------------------------|---------------------------------------------------------------------------------------|--------------------------------------------------|-----------------------------|------------------------|
| SAP & Employee Files ~                                                                                                    |                                                                                                    |                                                                                       | Q Search for actions or peop                     | ole 🗸 🔺 👰                   | Carla Grant (cgrant) V |
| Carla Grant (cgrant) 🗸                                                                                                    | Pronou                                                                                                    | nce My Name                                                                           |                                                  | er 📋 As of Today            | 🛃 Take Action          |
| Chicago, IL (CST)<br>Local time: Monday, 03:10:39 AM<br>Business Phone: 321-555-2244<br>Business Fax: 321-555-1500<br>cgrant@successfactors.com<br>f facebook in linkedin | Speak your name as you prefer it to be pronounced.<br>clicking the sound icon ⊲)) in the Header of your En | Other employees can play an audio recon<br>nployee Profile. Note: This information is | ording of your name by<br>a visible to everyone. | 96%<br>Your profile is inco | boomplete,             |
|                                                                                                    | My name intro.wav (2.3kb)                                                                                  |                                                                                       |                                                  | Finish Nov                  | es hist 🗸              |
| Personal Information                                                                                                    | If you are having trouble recording, you can upload an exist                                               | sting audio file.                                                                     |                                                  |                             |                        |
|                                                                                                    | Or you can describe how it sounds<br>Car lah Grr-ant                                                       |                                                                                       |                                                  |                             |                        |
|                                                                                                    |                                                                                                    |                                                                                       | Close Save                                       | 2006                        |                        |
|                                                                                                    | Global Information                                                                                         |                                                                                       |                                                  |                             |                        |
|                                                                                                    |                                                                                                    | Show more                                                                             |                                                  |                             |                        |

A control now appears underneath Carla's title that spells out her name phonetically as well as a speaker icon control that will launch the audio file Carla just recorded.

### Car-lah Gr-ant (」))

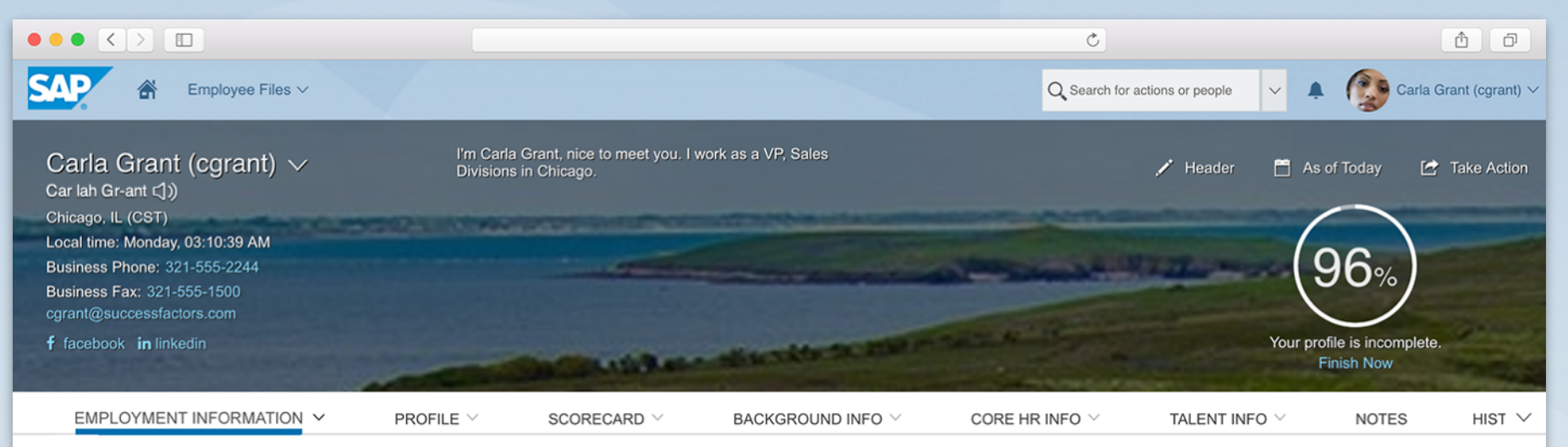

### Personal Information

#### Personal Information 🧭 🕒

| Effective as of: Aug 29, | 2016   |                      |              |
|--------------------------|--------|----------------------|--------------|
| First Name               | Brenda | Previous Name        | Brenda       |
| Last Name                | Davis  | Preferred Name       | Brenda       |
| Middle Name              | -      | Initials             | BD           |
| Salutation               | Mrs.   | Gender               | Male         |
| Display Name             | Brenda | Marital Status       | Married      |
| Title                    | MBA    | Marital Status Since | Feb 23, 2006 |

#### **Global Information**

United States

### Pronounce my Name ψ

Carla clicks the icon control and hears her name pronounced in her voice (as will anyone who visits the page and clicks the icon).

### Car-lah Gr-ant (い)

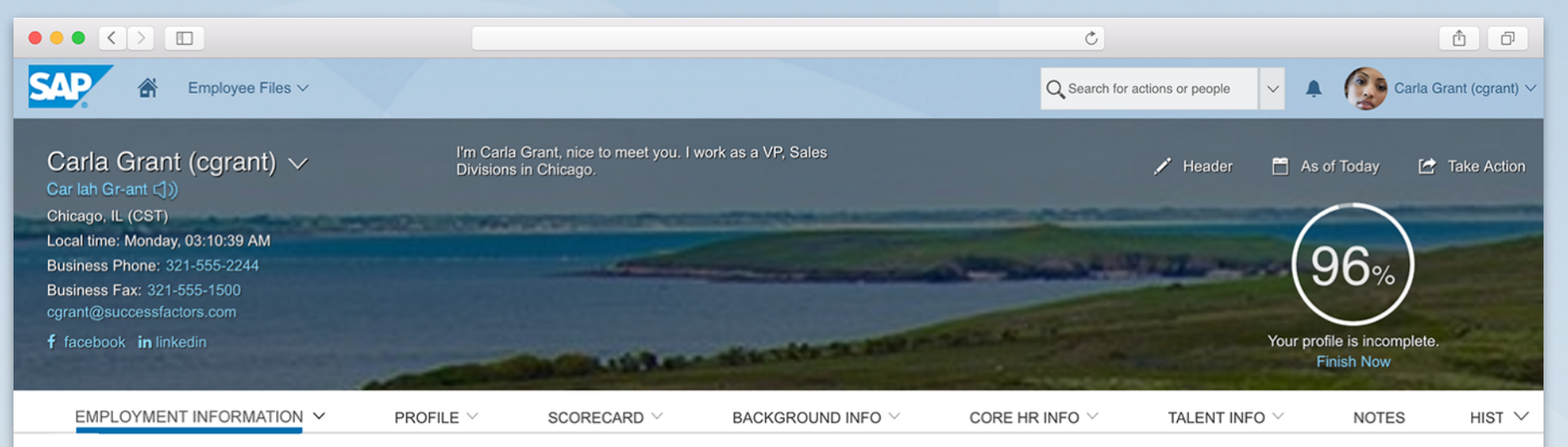

### Personal Information

#### Personal Information / 🕑

| Effective as of: Aug 29, 2 | 2016   |                      |              |
|----------------------------|--------|----------------------|--------------|
| First Name                 | Brenda | Previous Name        | Brenda       |
| Last Name                  | Davis  | Preferred Name       | Brenda       |
| Middle Name                | -      | Initials             | BD           |
| Salutation                 | Mrs.   | Gender               | Male         |
| Display Name               | Brenda | Marital Status       | Married      |
| Title                      | MBA    | Marital Status Since | Feb 23, 2006 |

#### **Global Information**

United States

A search feature in the Global Header allows users to type in a term and get back a complete list of employee names as well as actions that match their company search terms as well as the configuration of their instance of SuccessFactors software.

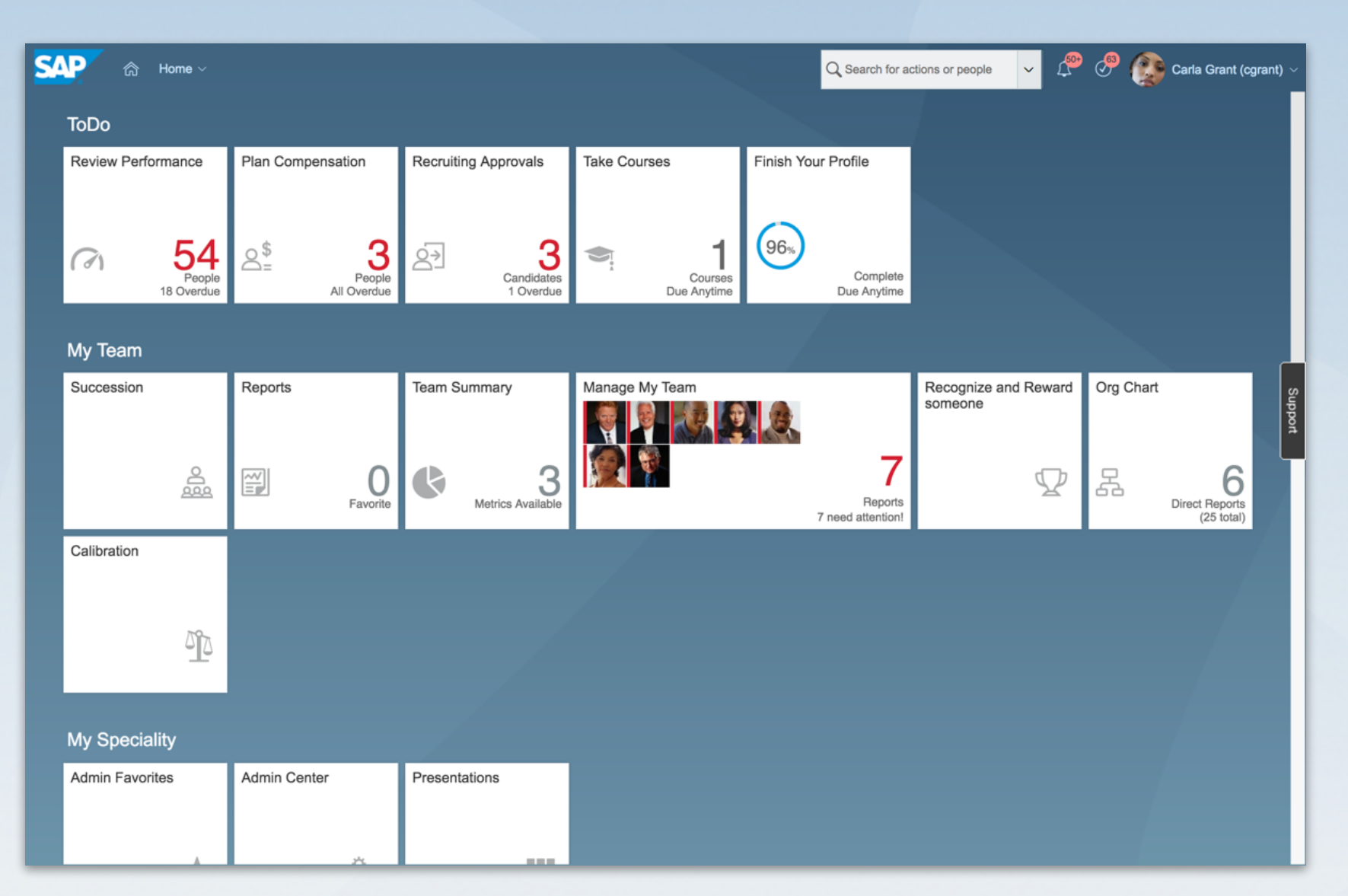

When the search field is clicked, it expands to an active state and a small banner appears below describing the feature.

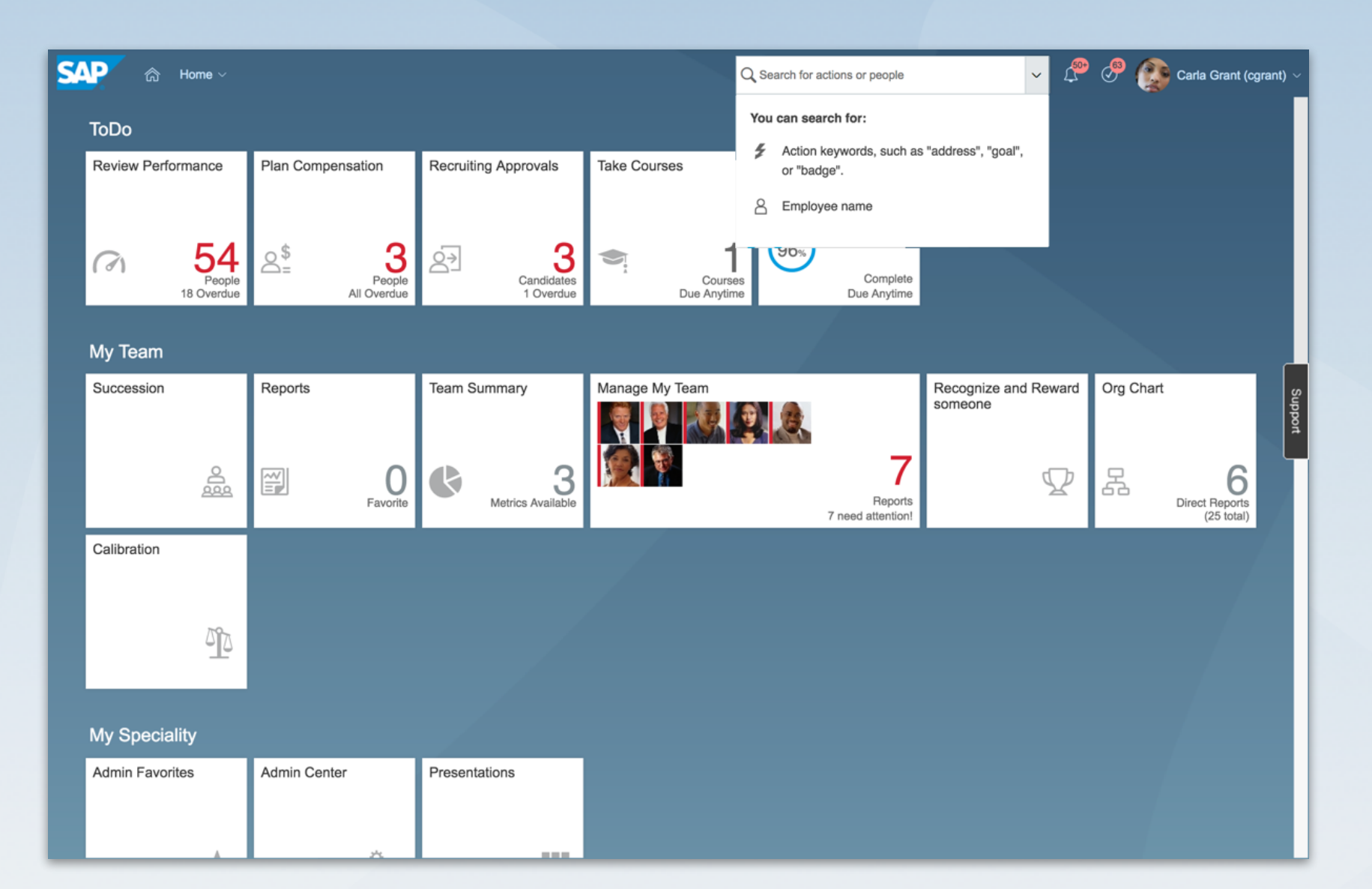

As soon as the use enters two or more characters, an autocomplete results menu displays with both actions that match the characters as well as employee names.

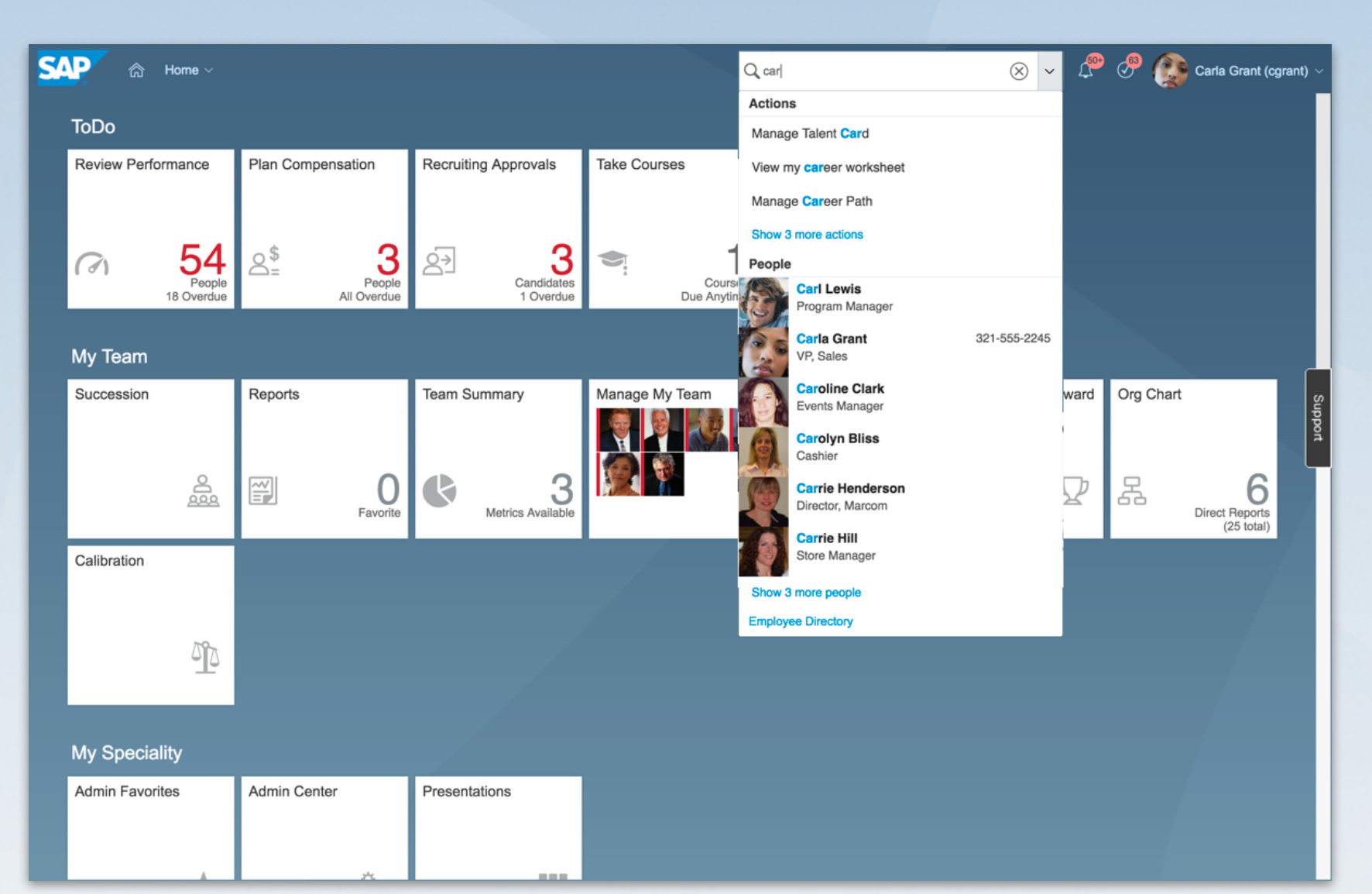

On hover, an employee "Quick card" displays with contact information and a list of actions that are specific to the employee.

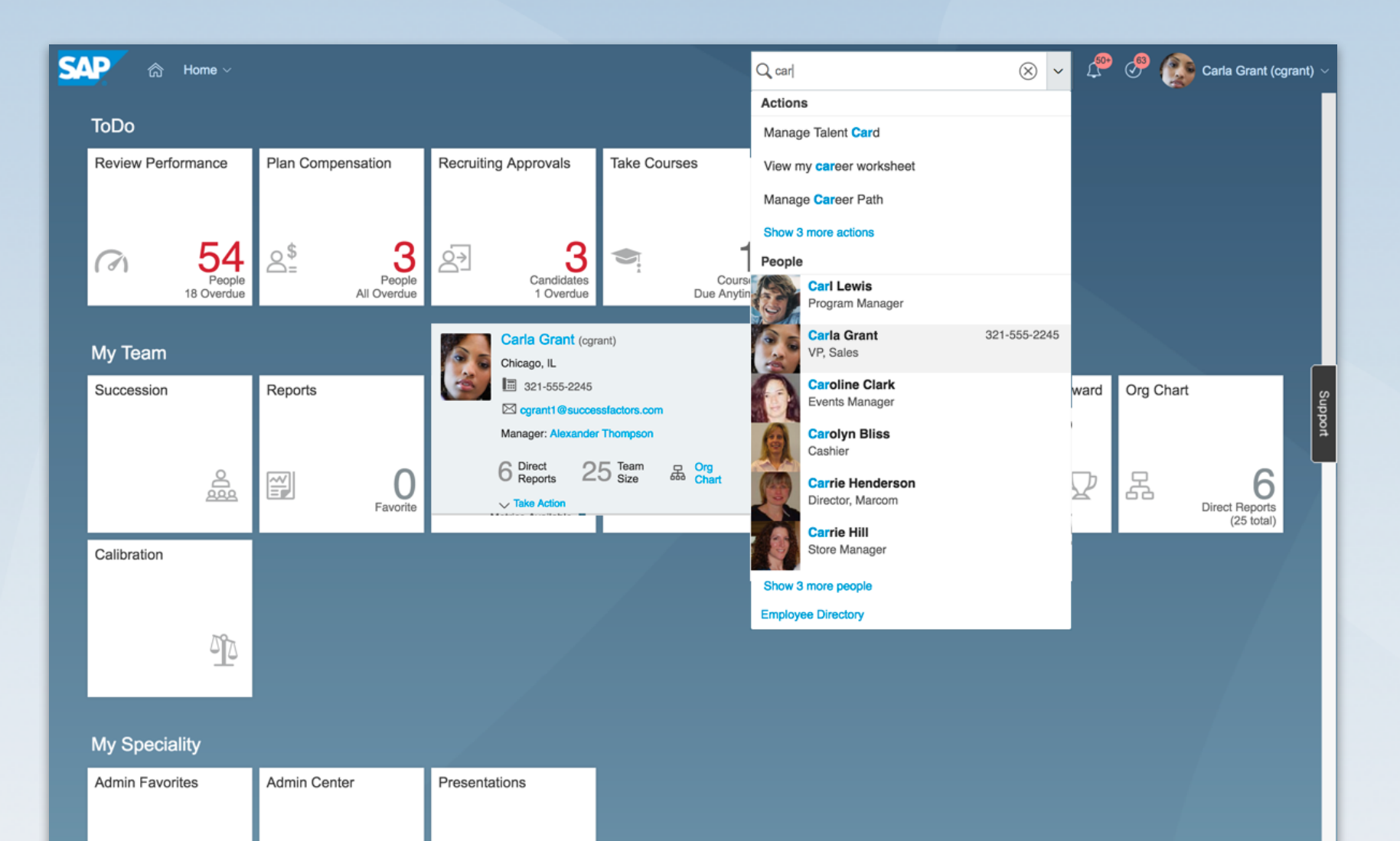

The user can select to see more employees that match if there are more.

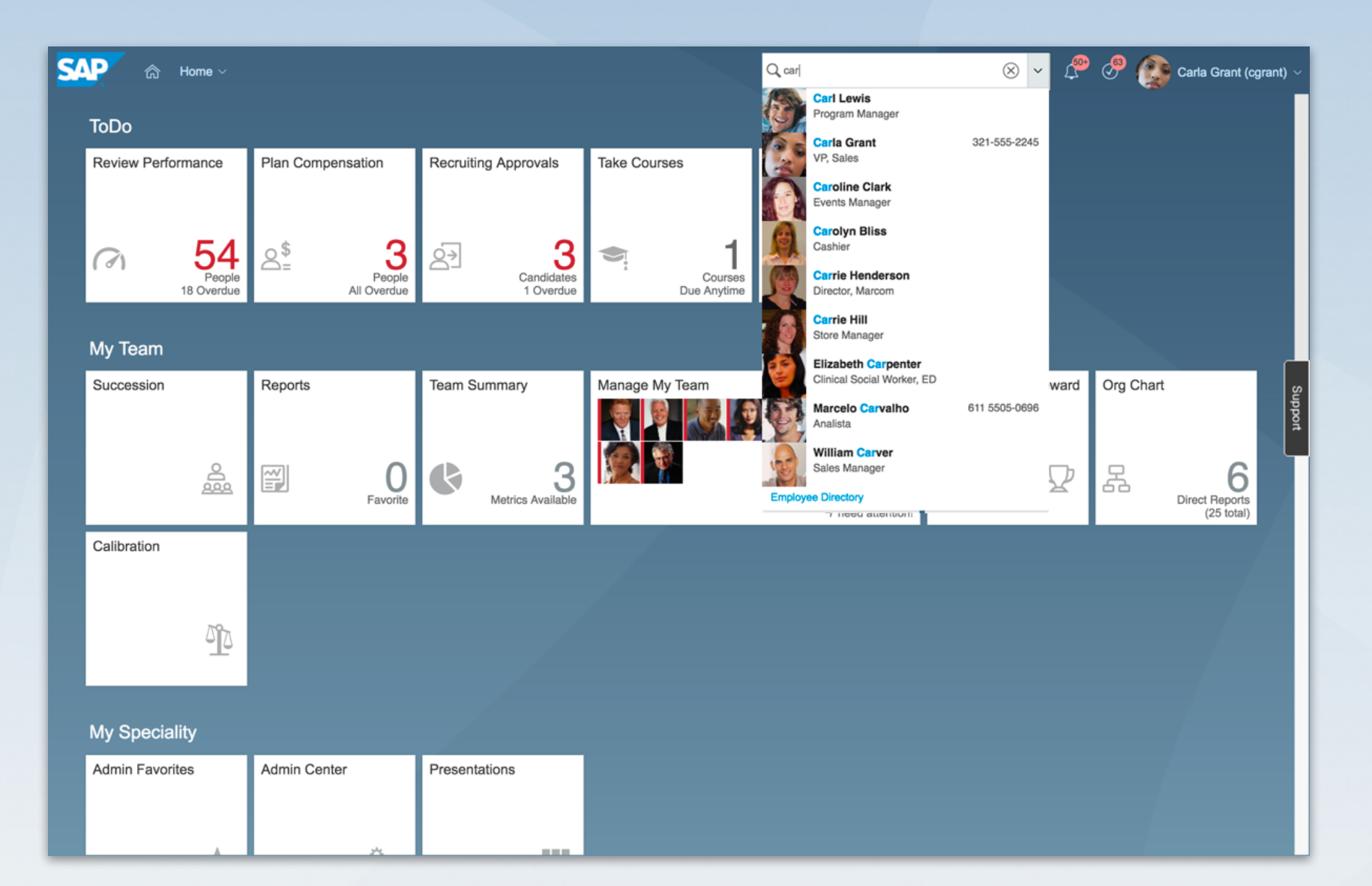

Or view more of the actions that match if there are any.

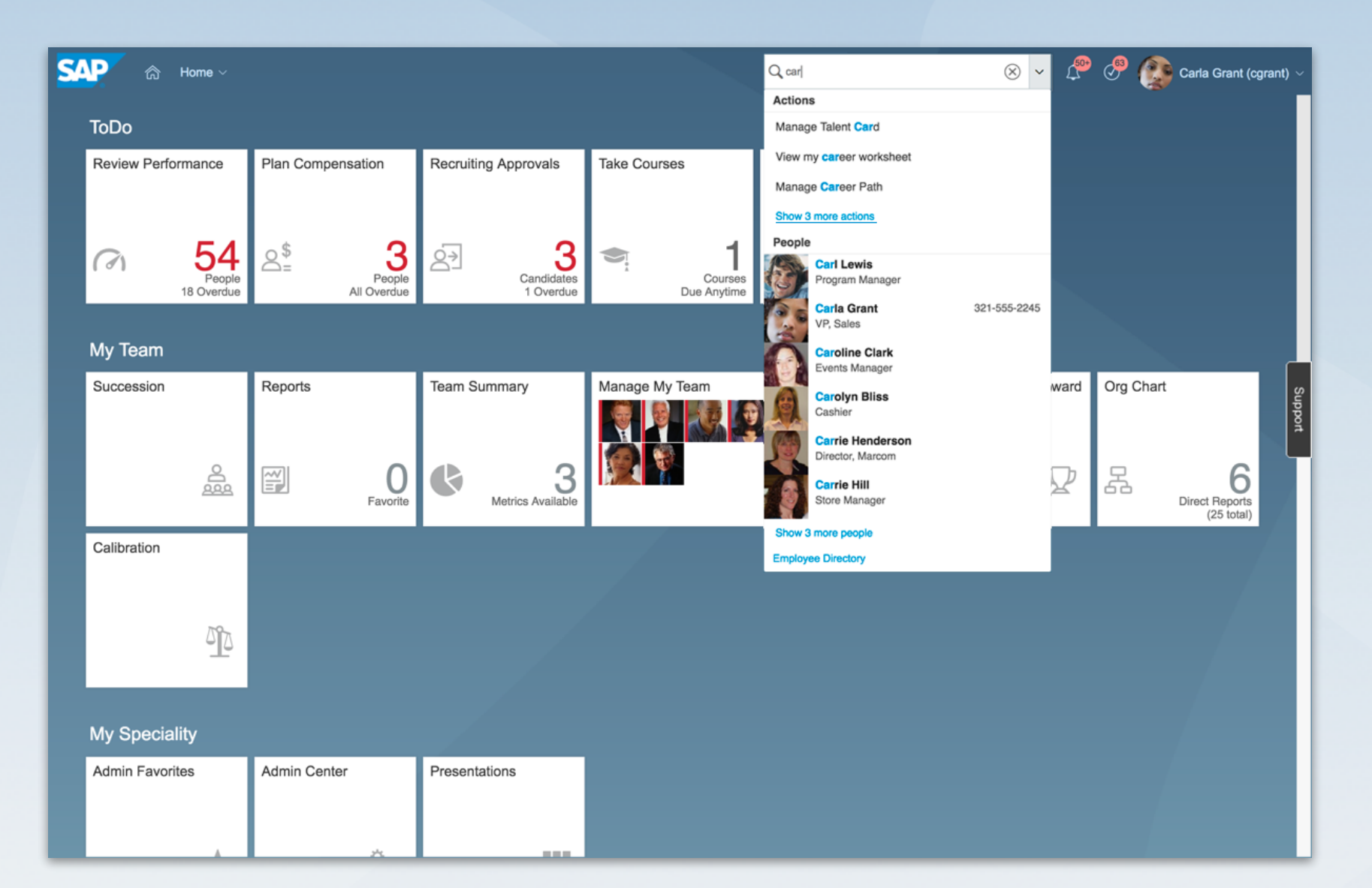

From the list of all matching actions, the user can select an action that is directed to an employee.

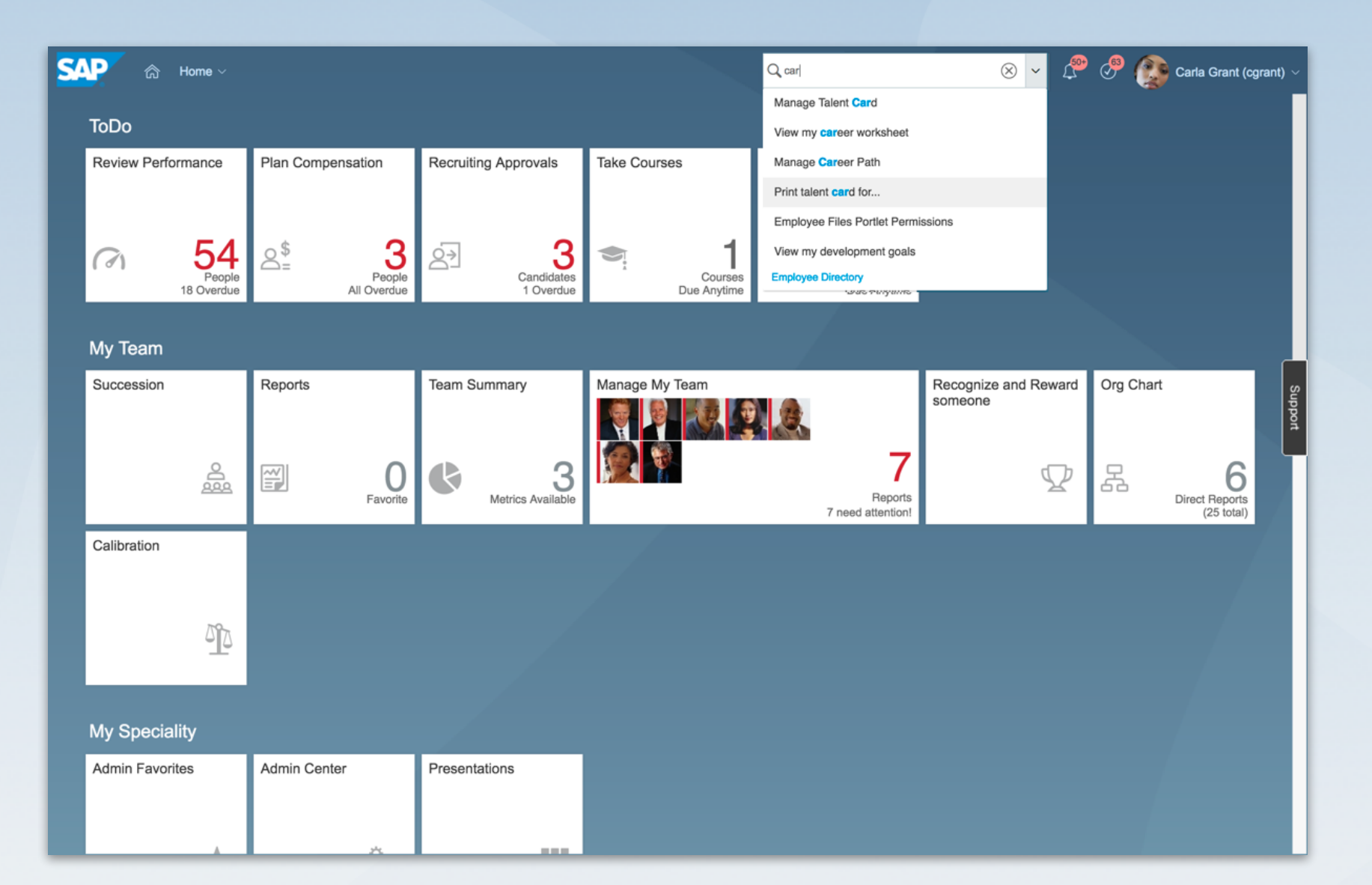

This will call up a list of all employees and a search field to narrow and find a single employee to complete the action.

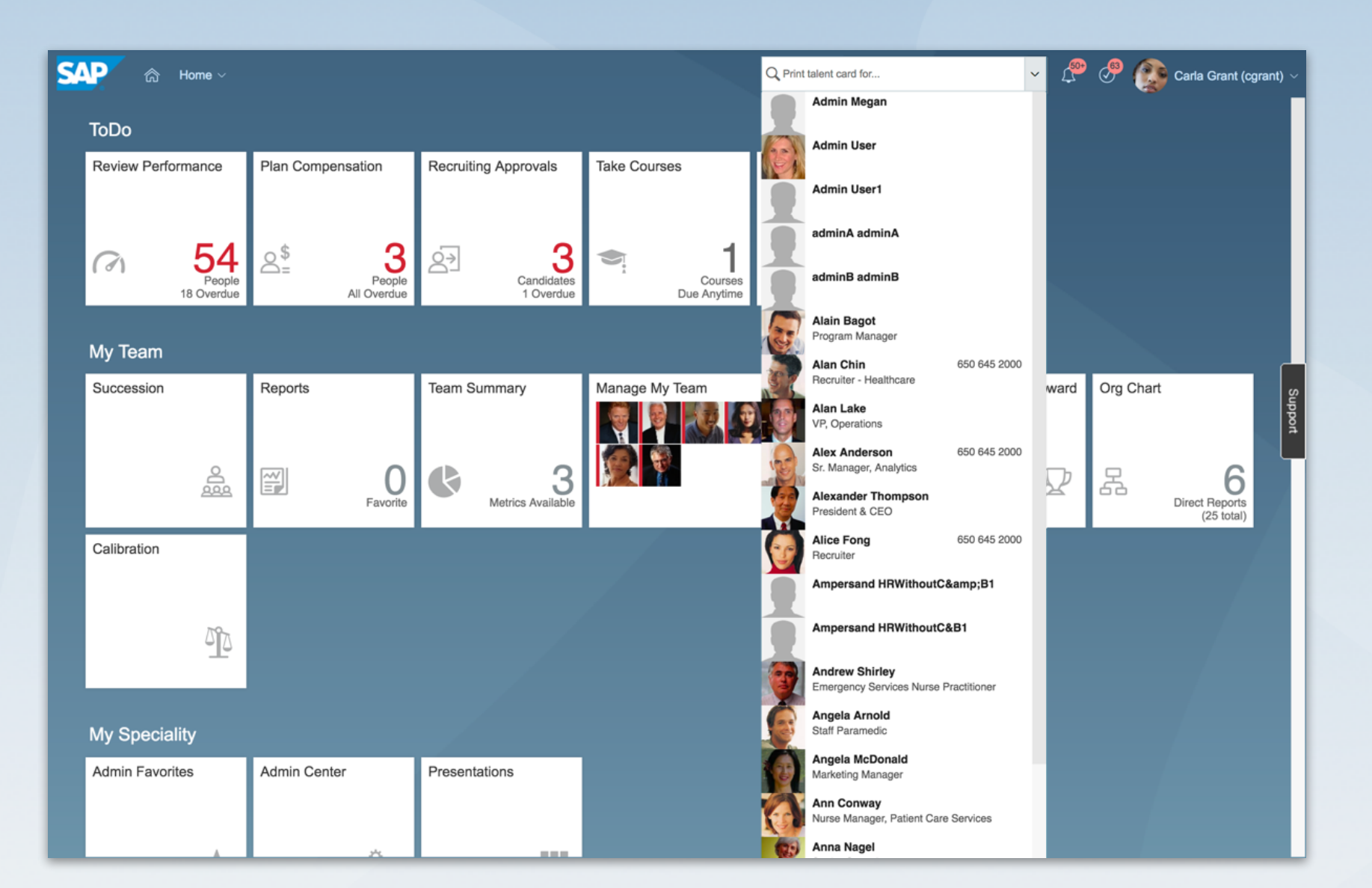